## VADEMECUM "SCRUTINI"

## → Come inserire i voti di ogni materia, fatta eccezione dei voti di Educazione Civica e dei giudizi di religione/alternativa.

Andare sul sito: https://www.portaleargo.it/ e accedere al registro attraverso l'apposita icona

Si aprirà la pagina in cui inserire le credenziali di accesso: nome.cognome.sc22849 e la password<sup>elettronico</sup> didUP (volendo si può anche accedere con SPID) e successivamente apparirà:

Registro

| Aid <sup>up</sup> | ISTITUTO CO | DMPRENSIVO STATALE - "MARIANNA DIONIGI"          | ? 💄 CARLA.PERAZZOLI.SC22849                   |  |  |
|-------------------|-------------|--------------------------------------------------|-----------------------------------------------|--|--|
| Menù              | ×           |                                                  |                                               |  |  |
| 🗅 Home            |             | EFFETTUA UNA SUPPLENZA 🔂                         | Visualizza dati al: 14/11/2020                |  |  |
| 🔁 Registro        | ×           |                                                  |                                               |  |  |
| 🕃 Scrutini        | •           | BACHECA                                          | CONDIVISIONE DOCUMENTI ALUNNI                 |  |  |
| Didattica         | •           |                                                  |                                               |  |  |
| 🕼 Bacheca         | •           | 0 messaggi pubblicati oggi                       | O nuovi file caricati dagli alunni oggi       |  |  |
| 🕗 Orario          |             | 3 messaggi con richiesta presa visione richiesta | 0 file non ancora visti                       |  |  |
| 🗟 Stampe          | E           | • messeggi en adesiene proposta                  |                                               |  |  |
| 🛠 Strumenti       | E           | Classe 1C →                                      | Classe 2C €                                   |  |  |
| 🖄 Accedi a bSmart |             | ORDINARIO                                        | ORDINARIO                                     |  |  |
| 🕒 Logout          |             | SCUOLA SEC. I GRADO LANUVIO                      | SCUOLA SEC. I GRADO LANUVIO                   |  |  |
|                   |             | A Messaggi da leggere: 0 Eventi calendario: 0    | A Messaggi da leggere: 0 Eventi calendario: 0 |  |  |
|                   |             |                                                  |                                               |  |  |
|                   |             |                                                  |                                               |  |  |

Dal menù di sinistra selezionare "Scrutini":

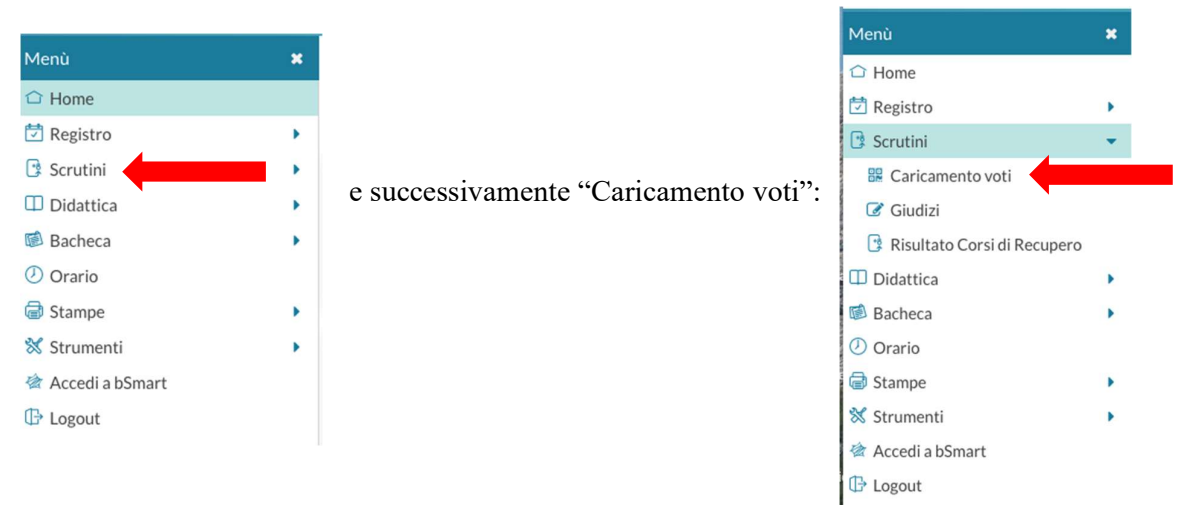

A questo punto si aprirà una schermata dalla quale si dovrà scegliere la classe per la quale si devono caricare i voti.

- 1) Cliccare sulla classe
- 2) Scegliere il periodo dall'apposito menù a tendina, in questo caso "Primo quadrimestre"
- 3) Lasciare la spunta su "Voti ed assenze" e cliccare su "Avanti", che si trova in alto sulla destra.

Appare così una nuova pagina con l'elenco dei nostri alunni e le materie da noi insegnate. I coordinatori, invece vedranno l'intero tabellone, cioè con tutte le materie ed il comportamento.

Per poter caricare i voti si dovrà cliccare sulla materia (NON cliccate su educazione civica, sarà il coordinatore ad importare i voti per il Consiglio di Classe!). Nella nuova pagina che si aprirà possiamo importare i voti dal registro elettronico o inserirli manualmente.

Per importare i voti sarà necessario cliccare su "Azioni" e scegliere "Importa i voti da registro elettronico".

Apparirà la seguente schermata nella quale si dovrà prestare attenzione alle date di riferimento e a come vogliamo che la media dei voti venga calcolata.

| ateria: Matematica                       |                                 |                            |                              |          | (Indietro) ( |
|------------------------------------------|---------------------------------|----------------------------|------------------------------|----------|--------------|
| asse: 3C ORDINARIC                       | SCUOLA SEC. I GRADO I           | ANUVIO (MX01) - Pe         | eriodo: PRIMO QUAD           | RIMESTRE |              |
| riodo dal:                               |                                 | al:                        |                              |          |              |
| ' Utilizza Voti Registro d               | el Professore                   |                            |                              |          |              |
| Utilizza Voti Registro C                 | Conoscenze/Abilità              |                            |                              |          |              |
| DISTRI                                   | BUZIONE CALCOLO NEI VO          | TI PREVISTI PER LA MA      | TERIA                        |          |              |
|                                          | VALUTAZIONI OR                  | VALUTAZIONI SC             | VALUTAZIONI PR               |          |              |
| Orale                                    | R                               | Ø                          | 8                            |          |              |
| SELEZIONARE LE N                         | MATERIE NON SCRUTINABIL         | I DA CONSIDERARE NE        | EL CALCOLO DELLA MEI         | 6        |              |
| ] Potenziamento Co                       | vid                             |                            |                              |          |              |
| ) Conteggia ore assenze                  | anche per le materie non scrut  | linabili                   |                              |          |              |
| 🖇 Importa le assenze                     |                                 |                            |                              |          |              |
| 🖉 Importa i voti                         |                                 |                            |                              |          |              |
| O Determina il voto da                   | a importare come media tra le   | medie dei voti con divers  | a tipologia (scritto, orale, | pratico) |              |
| <ul> <li>Determina il voto da</li> </ul> | a importare come media compl    | essiva dei voti (senza dis | criminare per tipologia)     | -        |              |
| ] Una volta determinata                  | la media, proponi solo valutazi | oni con codice carattere   | (Es. M.MM.O.ecc.)            |          |              |

Fatto ciò, cliccare su "Importa", e appariranno sia la media dei voti che le assenze.

Ora se questi voti li riteniamo corretti, salviamo con apposito pulsate in alto a destra, altrimenti manualmente possono essere modificati.

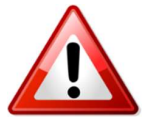

Attenzione: il sistema approssima per eccesso lo 0,5, pertanto 7,5 diventerà 8!

Tutti coloro che hanno più materie cliccano su "Indietro" ed in questo modo avranno la possibilità di ripetere questa procedura.

## → Come inserire i giudizi di religione/alternativa.

Premesso che durante il quadrimestre, per religione/alternativa, possono essere utilizzati o i voti o i giudizi, l'inserimento del <u>giudizio</u> sul tabellone avviene in modo del tutto analogo all'inserimento dei voti delle altre materie, cioè, possono essere inseriti manualmente, oppure, volendoli importare da registro elettronico, giunti alla seguente schermata (vedere spiegazioni precedenti), si dovrà:

- 1) prestare attenzione alle date di riferimento,
- 2) scegliere in quale modo venga calcolata la media, sia se durante il quadrimestre siano stati messi voti sia se durante il quadrimestre siano stati messi giudizi,

 infine, va inserita la spunta su "Una volta determinata la media, proponi solo valutazioni con codice carattere..." in questo modo apparirà direttamente il <u>giudizio</u>!

| ria: Matematica                          |                                                                                                  |                             |                              | Indietro ( |
|------------------------------------------|--------------------------------------------------------------------------------------------------|-----------------------------|------------------------------|------------|
| sse: 3C ORDINARIO                        | SCUOLA SEC. I GRADO                                                                              | LANUVIO (MX01) - P          | eriodo: PRIMO QUAD           | DRIMESTRE  |
| riodo dal:                               |                                                                                                  | al:                         |                              |            |
| Utilizza Voti Registro d                 | el Professore                                                                                    |                             |                              |            |
| Utilizza Voti Registro C                 | onoscenze/Abilità                                                                                |                             |                              |            |
| DISTRI                                   | BUZIONE CALCOLO NEI VO                                                                           | TI PREVISTI PER LA MA       | TERIA                        |            |
|                                          | VALUTAZIONI OR                                                                                   | VALUTAZIONI SC              | VALUTAZIONI PR               |            |
| Orale                                    | 1<br>I<br>I<br>I<br>I<br>I<br>I<br>I<br>I<br>I<br>I<br>I<br>I<br>I<br>I<br>I<br>I<br>I<br>I<br>I | Ø                           | S                            | 1          |
| SELEZIONARE LE M                         | MATERIE NON SCRUTINABII<br>vid                                                                   | I DA CONSIDERARE NI         | EL CALCOLO DELLA MEI         | c          |
| Conteggia ore assenze                    | anche per le materie non scru                                                                    | tinabili                    |                              | _          |
| 🛙 Importa le assenze                     |                                                                                                  |                             |                              |            |
| 🛙 Importa i voti                         |                                                                                                  |                             |                              |            |
| O Determina il voto da                   | a importare come media tra le                                                                    | medie dei voti con divers   | a tipologia (scritto, orale, | pratico)   |
| <ul> <li>Determina il voto da</li> </ul> | a importare come media comp                                                                      | lessiva dei voti (senza dis | criminare per tipologia)     |            |
| ] Una volta determinata                  | la media, proponi solo valutaz                                                                   | ioni con codice carattere   | (Es. M,MM,O,ecc.)            | 2          |
|                                          |                                                                                                  |                             |                              |            |

Fatto ciò, cliccare su "Importa", e appariranno sia il giudizio, che le assenze.

Ora se questi giudizi li riteniamo corretti, salviamo con apposito pulsate in alto a destra, altrimenti manualmente possono essere modificati.

## → Come inserire il **comportamento** ed **Educazione Civica**:

Sarà cura del coordinatore inserire il Comportamento e i voti di Educazione Civica.

a) Cliccare sull'apposita voce "Comportamento", poi sulla

Da questa pagina si seleziona il giudizio desiderato (Molto corretto=10/9; Corretto=8; Non sempre corretto=7; Poco corretto=6; Scorretto=5) e poi si clicca su Indietro. Completata tutta la classe si clicca su Salva.

b) Cliccare sull'apposita voce "Educazione Civica" e seguire la stessa procedura messa in atto per l'inserimento dei voti delle altre materie.

Dopo aver completato il comportamento ed educazione Civica per tutta la classe, si salva e, se non ci sono altre modifiche da fare, si <u>DEVE</u> bloccare lo scrutinio cliccando su (= Blocca voti)

Ricordarsi che solo una volta che lo scrutinio è stato bloccato possono essere stampate le pagelle e la funzione di "Sblocco" è possibile solo dalla Dirigente.